## 1.6 Microsoft Surface RT

## Microsoft Surface RT

หน้าจอ Start

ปัดนิ้วด้านขวาจอมาทางซ้าย เพื่อเรียกเมนูลัด (เรียกว่า Charms menu)

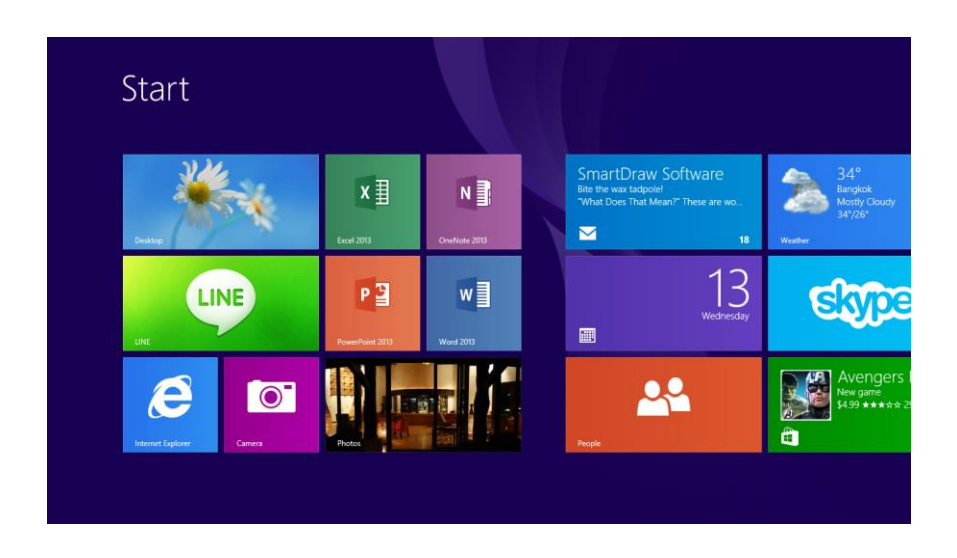

หน้าจอเมนูลัด (เรียกว่า Charms menu) ปรากฏขึ้น เลือก Settings

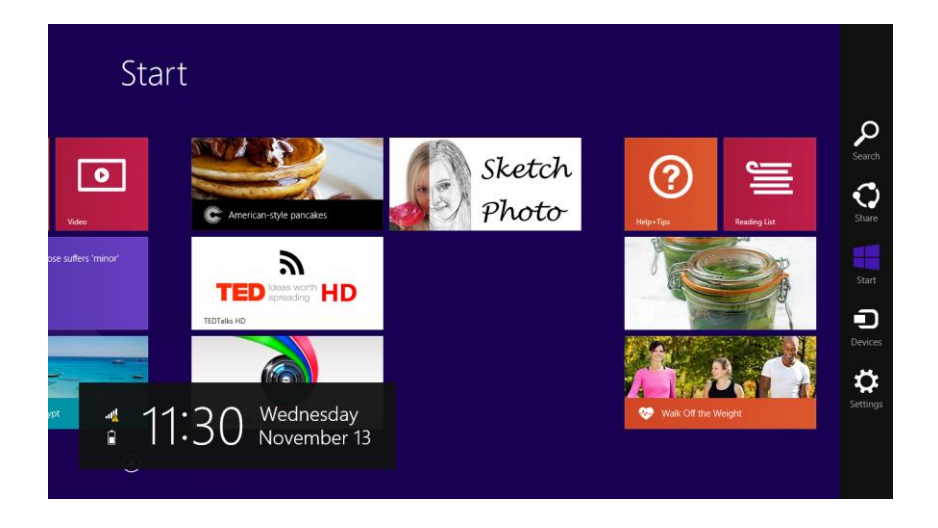

หน้าจอ Settings ปรากฏขึ้น เลือก Change PC settings

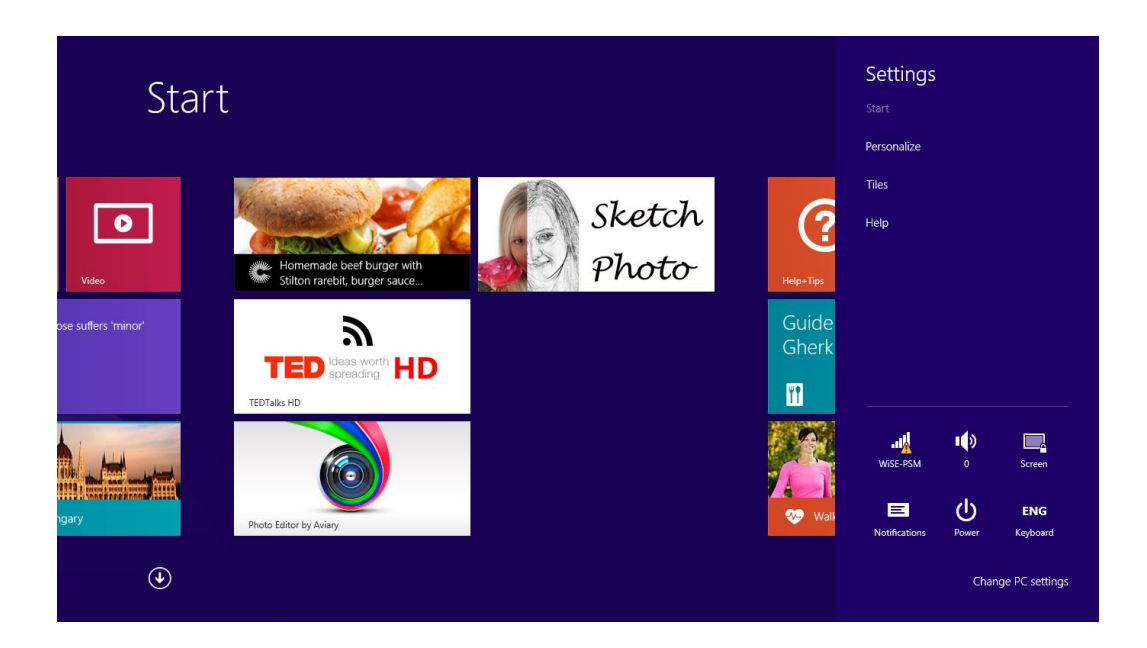

หน้าจอ PC settings ปรากฏขึ้น เลือก Network

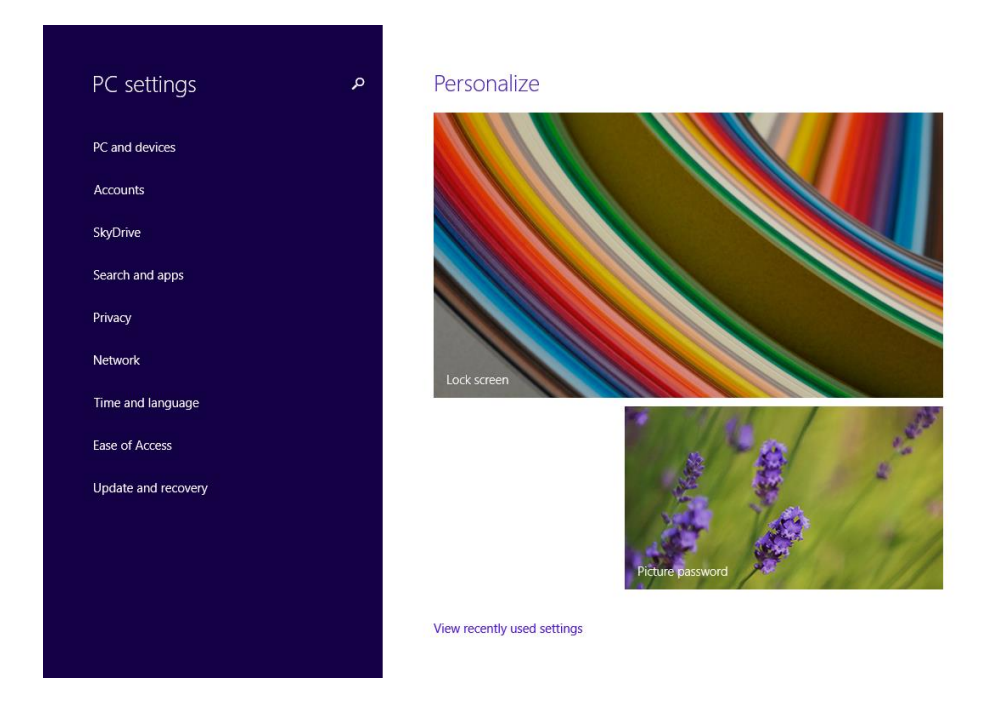

หน้าจอ Network ปรากฏขึ้น เลือก Connections ---> PBRU-WIFI (ในกรณีที่เครื่องเชื่อมต่อ ไวเลสแลนแล้ว) หากยังไม่ได้เชื่อมต่อไวเลสแลนเลือก Not Connected

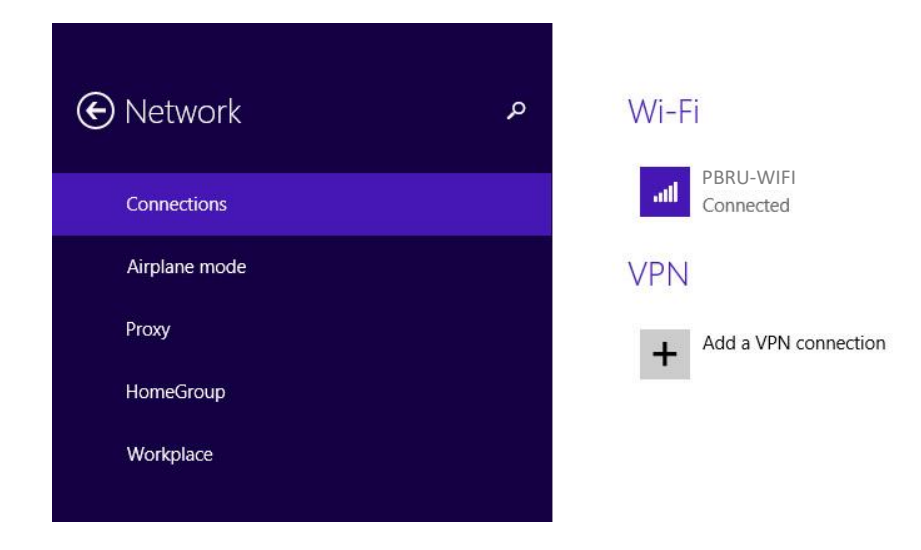

## หน้าจอ Properties ปรากฏขึ้น

ตรวจสอบหมายเลข MAC Address จากหัวข้อ Physical Address : (ในตัวอย่างคือ 28-18-78-4F-5F-95)

| € Wise-PSM    |                                                     |                                                      |  |
|---------------|-----------------------------------------------------|------------------------------------------------------|--|
| Dat           | Data usage                                          |                                                      |  |
| Show r        | Show my estimated data use in the Networks list Off |                                                      |  |
| Set as<br>Off | Set as a metered connection Off                     |                                                      |  |
| Pro           | Properties                                          |                                                      |  |
| SSID:         |                                                     | PBRU-WIFI                                            |  |
| Protoc        | ol:                                                 | 802.11n                                              |  |
| Securit       | y type:                                             | Open                                                 |  |
| IPv4 ac       | ddress:                                             | 10.5.14.252                                          |  |
| IPv4 D        | NS Servers:                                         | 10.1.3.6                                             |  |
| Manuf         | acturer:                                            | Marvell Semiconductor, Inc.                          |  |
| Descri        | otion:                                              | Marvell AVASTAR Wireless-N Network Controller (SDIO) |  |
| Driver        | version:                                            | 14.62.17215.91                                       |  |
| Physica       | al address:                                         | 28-18-78-4F-5F-95                                    |  |
| Co            | рру                                                 |                                                      |  |